# MyUHealthChart Student Health Check-In & Walk-In Appointments via Mobile App (Trifold)

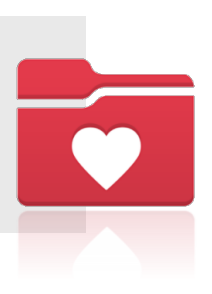

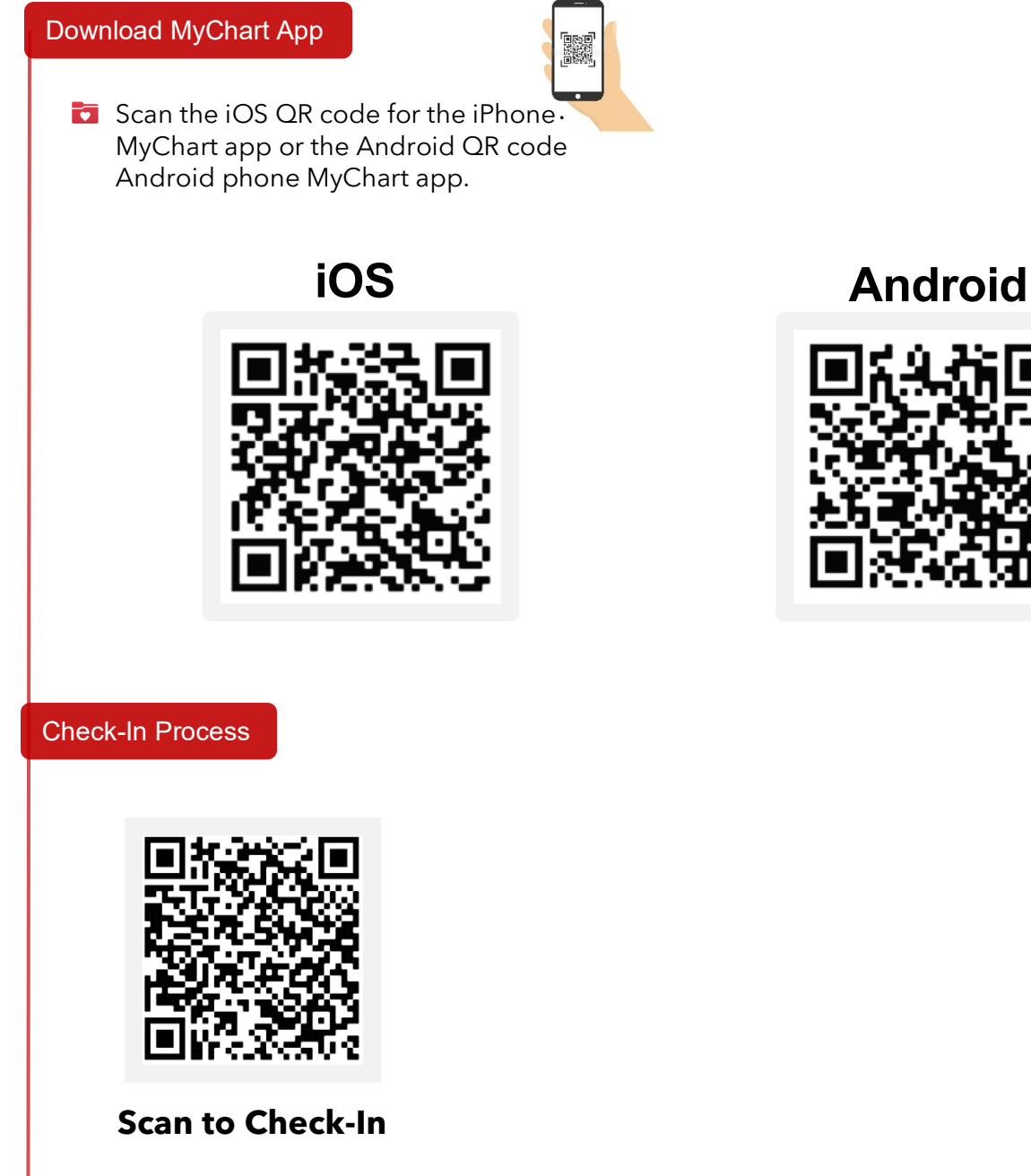

**IMPORTANT:** If you have not completed the eCheck-in process you will receive a text message with your appointment details and a link that will direct you to MyUHealthChart website.

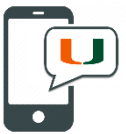

- After scanning the Check-In QR Code, you will be routed to the MyUHealth Chart log in to enter your User ID and Password.
- Within your MyUHealthChart home screen, find your Student Health appointment and check in by selecting eCheck-In.
- Complete some basic medical appointment questions. Then, Review and Sign the Student Health-Consent for Treatment.

## Appointment Arrival

Setup the MyChart Appointment Arrival on your phone to notify the Student Health front desk staff when you've arrived for an appointment.

- Log into the MyChart App on your phone.
- Once you have logged in the MyUHealthChart, you will be prompted to turn on the MyChart Appointment Arrival feature and select Get Started.

If you are not automatically prompted to setup MyChart Appointment Arrival, you can go to your MyUHealthChart Account Settings within the Menu activity.

In Account Settings, turn on the Appointment Arrival.

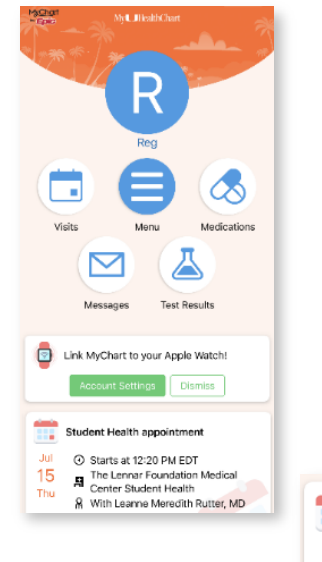

|                  | Student Health appointment                                                                                                    |
|------------------|----------------------------------------------------------------------------------------------------|
| Jul<br>15<br>Thu | <ul> <li>Starts at 12:20 PM EDT</li> <li>The Lennar Foundation Medical<br/>Center Student Health</li> <li>With Leanne Meredith Rutter, MD</li> </ul> |
|                  | eCheck-In View Details                                                                                                    |

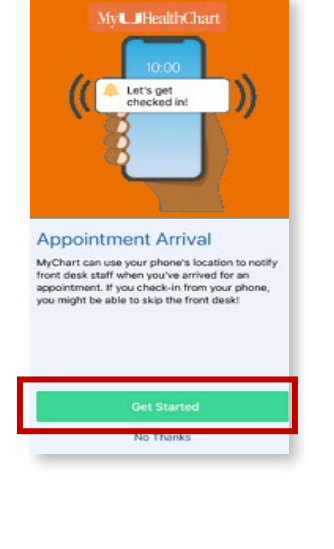

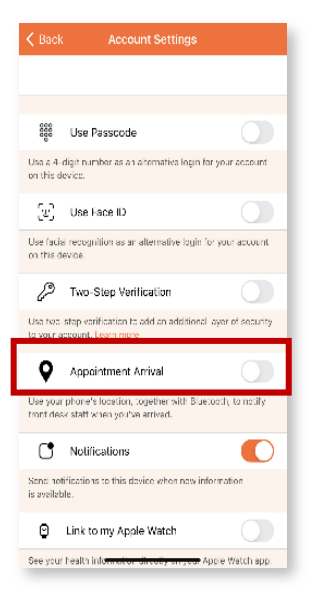

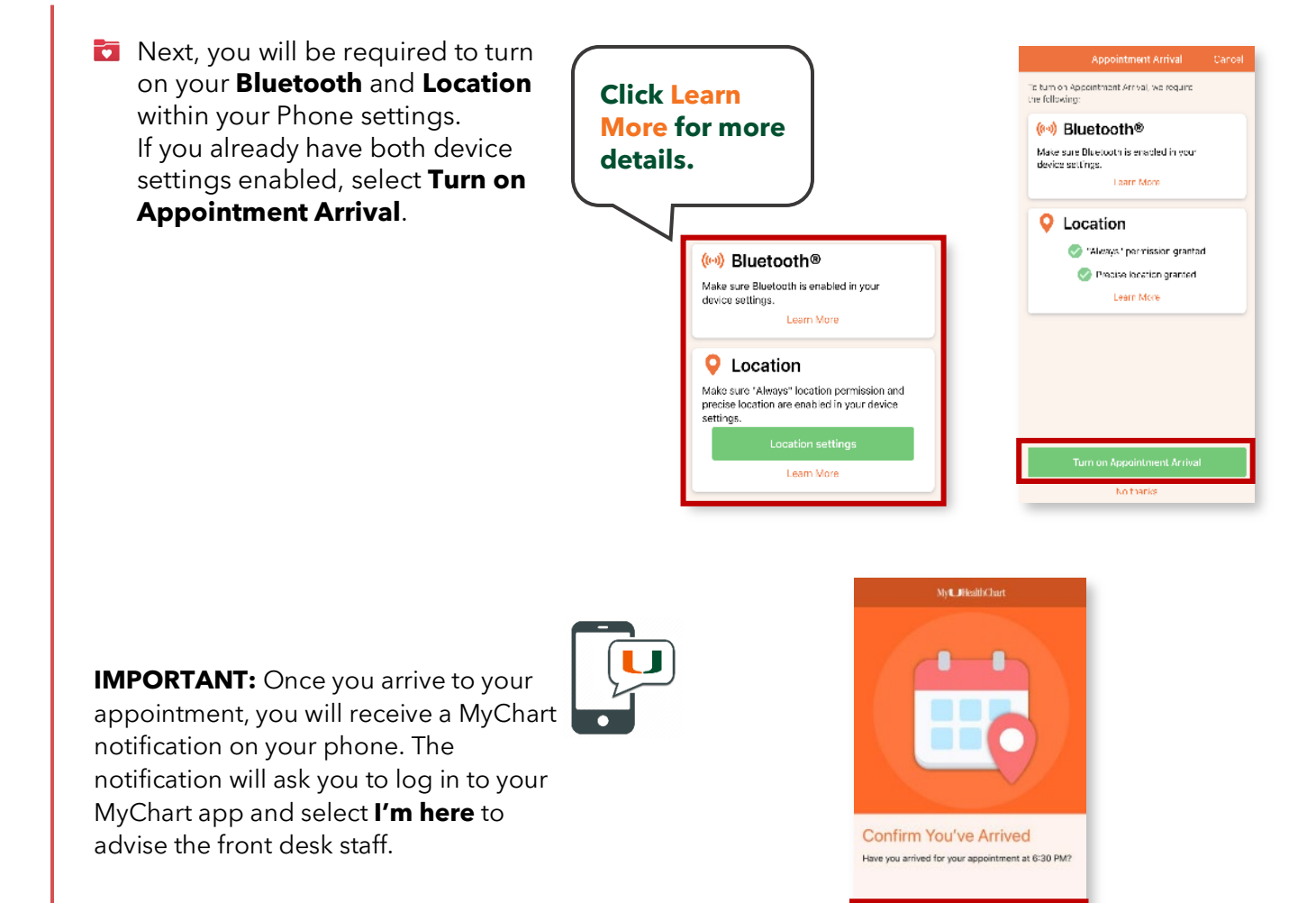

Don't ask again Ask in 2 Minutes

### Walk-In Process

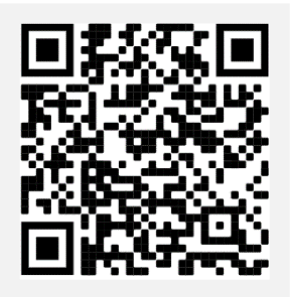

Scan to Walk-In

| V | After scanning the Walk-In QR   |
|---|---------------------------------|
|   | Code, you will be routed to the |
|   | MyUHealthChart log in to enter  |
|   | your User ID and Password.      |

- Within your MyUHealthChart home screen, schedule an appointment by selecting the Visits menu activity.
- At the bottom of the page, select **Schedule an appointment.**

📩 Schedule an appointment

- Select the Tell us why you're coming in option of All Student Health Visits.
- Complete the visit questions and select the provider that you want to see, then click **Continue**.
- Review the visit availability and select from the dates and times options.
- Review the appointment details and confirm the visit by clicking Schedule.

To view your appointment details, go to your MyUHealthChart home screen.

**IMPORTANT:** After scheduling your walk-in appointment, complete the eCheck-in process. If you did not continue to check-in, you will receive a text message with your appointment details and a link that will direct you to MyUHealthChart website.

### **Technical Support**

MyUHealthChart Support: 🗞 (305) 243-5999, option 2

For further Student Health Resources, students can visit the Student Health Service website: 
www.miami.edu/student-health
If students have questions, they can send an email to: 
studenthealth@miami.edu.

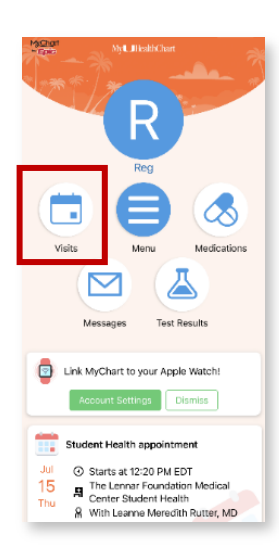

#### All Student Health Visits

For enrolled/eligible students requesting care at the Student Health Service.

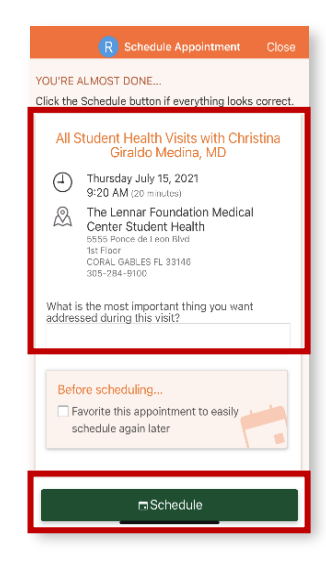